# **Table of Contents**

| 1 |                                                                                   | .3           |
|---|-----------------------------------------------------------------------------------|--------------|
|   | 1.2 PREREQUISITES                                                                 | 3            |
| 2 | INSTALLATION                                                                      | .3           |
|   | 2.1 INSTALLING THE PACKET-ANALYZER PROGRAM                                        | 3            |
| 3 | CONNECTING THE ZIC2410USB-WNA TO THE PC                                           | .7           |
| Ŭ | 3.1 REGISTERING THE USB DRIVER DEVICES                                            | 7            |
|   | 3.2 IDENTIFYING THE COM PORT                                                      | 7            |
|   | 3.3.1 SERIAL CONNECTION                                                           | 8            |
| 4 | THE PACKET-ANALYZER PROGRAM                                                       | .9           |
|   | 4.1 TOOL BAR DESCRIPTIONS                                                         | 9<br>11      |
|   | 4.2.1 Packet List Window                                                          | 12           |
|   | 4.2.2 Network Tree Window (ZigBee Only)<br>4.2.3 Network Map Window (ZigBee Only) | . 14<br>. 17 |
|   | 4.2.4 Device Manager                                                              | .23<br>24    |
|   | 4.2.6 Packet Filter Configuration Window                                          | 26           |
|   | 4.2.7 Log Window<br>4.2.8 Exporting to Excel                                      | .28          |
| 5 | PACKET-ANALYSIS PROCEDURES                                                        | 30           |
|   | 5.1 CAPTURED PACKET REPLAY AND ANALYSIS                                           | 30<br>32     |
|   | 5.2.1 Energy Scan                                                                 | .32          |
| 6 | 5.2.2 Active Scan                                                                 | 33           |
| 0 |                                                                                   | 36           |
| A |                                                                                   | 50           |

### 1 INTRODUCTION

The **ZIC2410USB-WNA Wireless Network Adapter (WNA)** in conjunction with the **Packet-Analyzer** software monitors traffic over an IEEE 802.15.4 channel by capturing Over-The-Air (OTA) RF packet data in real-time. In addition, it supports a 2.4 GHz RF network and can scan channel levels. This document describes the **ZIC2410USB-WNA** and the installation and functions of the **Packet-Analyzer** program.

### 1.1 REFERENCED DOCUMENTS

| Category            | Document Code    | Document Name                                        |  |
|---------------------|------------------|------------------------------------------------------|--|
| Software Manuals    | zic11_getstrt_sm | ZIC2410 Getting Started Guide                        |  |
| Contware Mandais    | zic00_devpro     | ZIC2410 User Guide Device-Programmer Software Manual |  |
| Hardware<br>Manuals | zic20_usbwna_ug  | ZIC2410USB-WNA User Guide                            |  |

### 1.2 PREREQUISITES

Prior to running the *Packet-Analyzer* software the following should be performed:

- <u>Software</u>: The *Packet-Analyzer* application and the *CP2101 USB Drivers* should be installed.
- <u>Hardware</u>: A **ZIC2410USB-WNA Wireless Network Analyzer** should be connected to the PC.
- <u>Hardware</u>: An active network should be within the range of the WNA in order to observe functioning performance.

### 2 INSTALLATION

The CEL **Packet-Analyzer** application has been tested under the Windows XP Professional operating environment. Support for Windows Vista is untested and cannot be guaranteed, but successful operation has been reported once Windows XP Compatibility has been enabled. For details on enabling Windows XP compatibility in the Windows Vista operating system see Appendix A of this document.

### 2.1 INSTALLING THE PACKET-ANALYZER PROGRAM

The installation program for the CEL **Packet-Analyzer** application can be found on the CD in the **\ZIC2410\Tools\CEL ZigBee Packet-Analyzer** directory. The following is the detailed installation procedure. The procedure below details the **Packet-Analyzer v3.25** installation; a later version may be included on the CD.

1) Double click 'Setup.exe'. The screen in Figure 1 will be displayed. Click 'Next'.

#### CEL Packet-Analyzer Software Manual

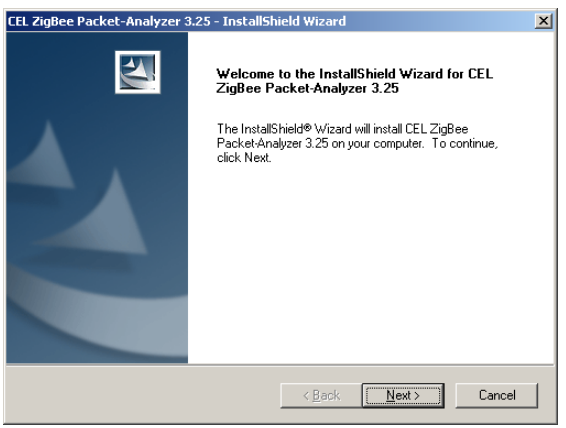

Figure 1 - Packet-Analyzer, Welcome

2) Read the License Agreement, select 'I accept the items of the license agreement' and click 'Next'.

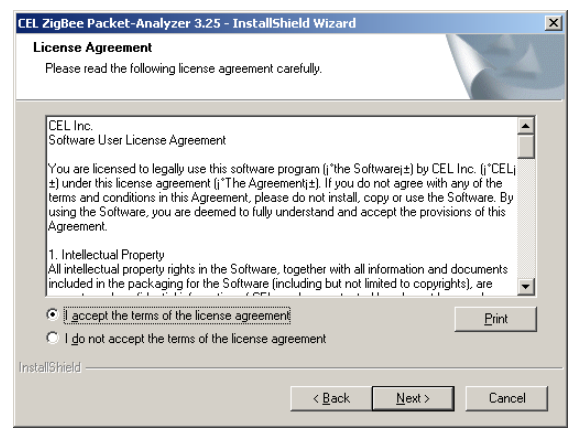

Figure 2 – Packet-Analyzer, License Agreement

3) Type in a user name and company name and click 'Next'.

| Customer Informati<br>Please enter your in | ion<br>formation.     |                      |           | 22 |
|--------------------------------------------|-----------------------|----------------------|-----------|----|
| Please enter your na                       | ame and the name of t | he company for which | you work. |    |
|                                            |                       |                      |           |    |
| User Name:                                 |                       |                      |           |    |
|                                            |                       |                      |           |    |
| Company Name:                              |                       |                      |           |    |
| CEL                                        |                       |                      |           |    |
|                                            |                       |                      |           |    |
|                                            |                       |                      |           |    |
|                                            |                       |                      |           |    |
|                                            |                       |                      |           |    |
| nstallShield                               |                       |                      |           |    |

Figure 3 – Packet-Analyzer, Company Information

4) Select the installation path and click 'Next'. (By default, the installation path is set to C:\Program Files\CEL\CEL ZigBee Packet-Analyzer 3.xx)

#### CEL Packet-Analyzer Software Manual

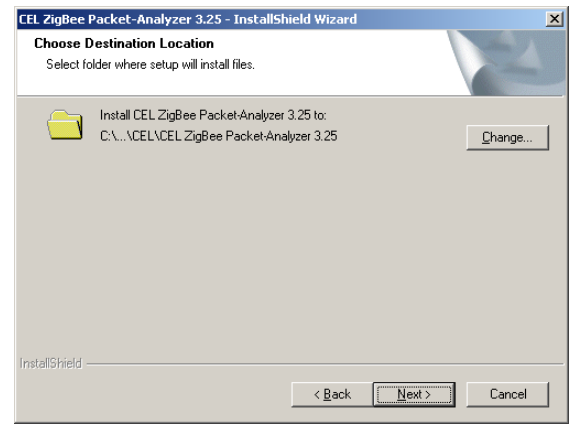

Figure 4 – Packet-Analyzer, Installation Location

5) Click '**Install**' to begin the installation.

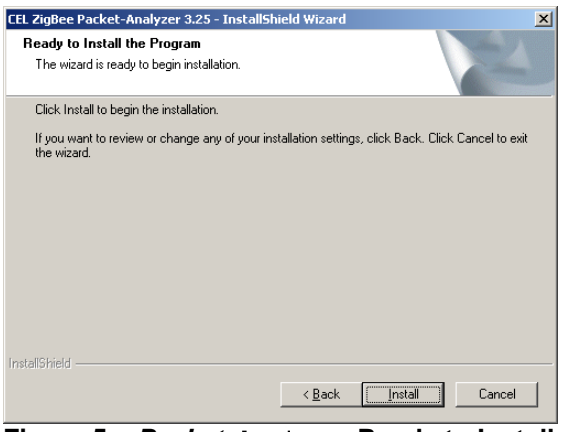

Figure 5 – Packet-Analyzer, Ready to Install

6) While the software is being installed, the screen in Figure 6 will be displayed

| CEL Zigßee Packet-Analyzer 3.25 - InstallShield Wizard<br>Setup Status | X      |
|------------------------------------------------------------------------|--------|
| The InstallShield® Wizard is installing CEL ZigBee Packet-Analyzer 3.  | 25     |
|                                                                        |        |
|                                                                        |        |
|                                                                        |        |
| InstallShield                                                          | Canad  |
| Firmer O. Destated as a                                                | Cancel |

Figure 6 – Packet-Analyzer, Setup Status

7) When the installation is completed, Figure 7 will be display. Click 'Finish'.

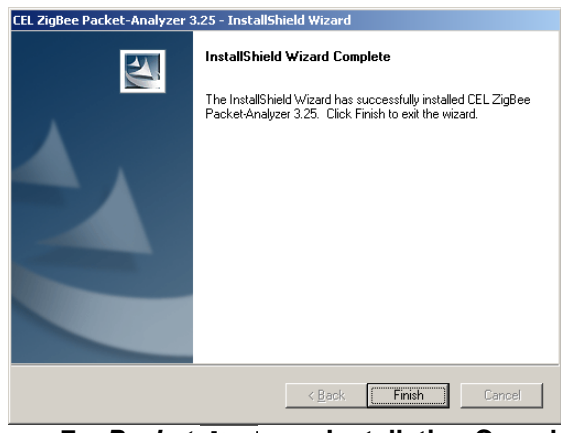

Figure 7 – Packet-Analyzer, Installation Complete

The CEL *Packet-Analyzer* application has been successfully installed. The icon should now be displayed on the user's desktop.

### 2.2 INSTALLING THE USB DRIVER

In order to connect the **ZIC2410USB-WNA** to a PC through the USB port, it is necessary to install the CP2101 USB driver (if it has not already been installed). Please refer to the *"ZIC2410 Getting Started Guide"* for complete installation instructions.

## **3 CONNECTING THE ZIC2410USB-WNA TO THE PC**

After finishing the installation of the *Packet-Analyzer* software, and loading any necessary drivers, connect the **ZIC2410-WNA** to a PC via a USB port.

A red LED indicates that the **ZIC2410USB-WNA** has been powered. The amber LED blinks when the network adapter is actively capturing data through the **Packet-Analyzer** software or when the **Packet-Analyzer** tool is scanning in the ZigBee Spectrum Scanner mode.

### 3.1 REGISTERING THE USB DRIVER DEVICES

When the ZIC2410USB-WNA is connected through a USB cable for the first time, the PC will respond that it has detected two pieces of new hardware, a **Cygnal USB Composite Device**, and a **CP2101 USB to UART Bridge Controller**. Complete the process of registering <u>both</u> hardware devices using the 'Found New Hardware Wizard'.

For a detailed explanation of this procedure, please refer to "ZIC2410 Getting Started Guide".

### 3.2 IDENTIFYING THE COM PORT

It is necessary now to determine the COM port number on the PC, to which the Wireless Network Analyzer has been assigned. Windows Device Manager on the PC can be used to do so, and to check that the hardware and associated drivers have been properly installed.

The Windows Device Manager can be accessed by right-clicking the mouse on the '**My Computer**' icon (either on the desktop or in the '**Start**' Menu). Click on '**Properties**' at the bottom of the pop-up menu. Click on the '**Hardware**' Tab and find and click on '**Device Manager**'. Double-click on '**Ports (COM & LPT)**'.

The port 'CP2101 USB to UART Bridge Controller (COM#)' should be on the list.

For a detailed procedure for determining the COM port number (#) please refer to "**Appendix 1**" of "**ZIC2410 Getting Started Guide**".

**NOTE:** It is important to take note here of the COM port that has been assigned to the WNA. It will be needed later in this procedure for establishing a connection with the Packet-Analyzer software.

### 3.3 CONNECTING TO THE PROGRAM

Start the *Packet-Analyzer* program by double-clicking the icon on the desktop and click the

**'Setup-Connection'** icon (). The **'Communication Window'** in Figure 8 will be displayed.

#### 3.3.1 SERIAL CONNECTION

1) Select 'RS232 (Serial)' for connection through a USB cable.

| Port: Select the COM port to which the            |
|---------------------------------------------------|
| ZIC2410USB-WNA is connected (as identified in     |
| Section 3.2 above).                               |
| • Rate: Set the Baud Rate to 115200.              |
| • Data: Set the number of Data bits to 8.         |
| • <b>Parity</b> : Set the Parity check to 'None'. |
| • <b>Stop</b> : Set the number of Stop bits to 1. |
|                                                   |
|                                                   |
|                                                   |
|                                                   |
|                                                   |

Figure 8 – Screen, Packet-Analyzer (Select Com Mode)

2) Input the five parameters above, and click 'Connect'.

3) If the connection is successful, Figure 9 will be displayed. If not, Figure 10 will be displayed. In the case of an error, check to be sure that the correct COM port and connection parameters has been set correctly.

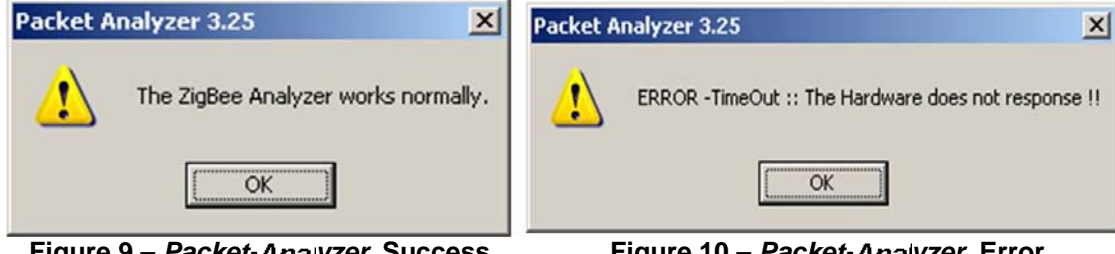

Figure 9 - Packet-Analyzer, Success

Figure 10 - Packet-Analyzer, Error

4) Click 'OK' to continue or try again.

以上内容仅为本文档的试下载部分,为可阅读页数的一半内容。如 要下载或阅读全文,请访问: <u>https://d.book118.com/91813207413</u> 7006064